# RamrockPlayer 簡単操作ガイド

# メイン画面と操作ボタンの説明 -

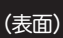

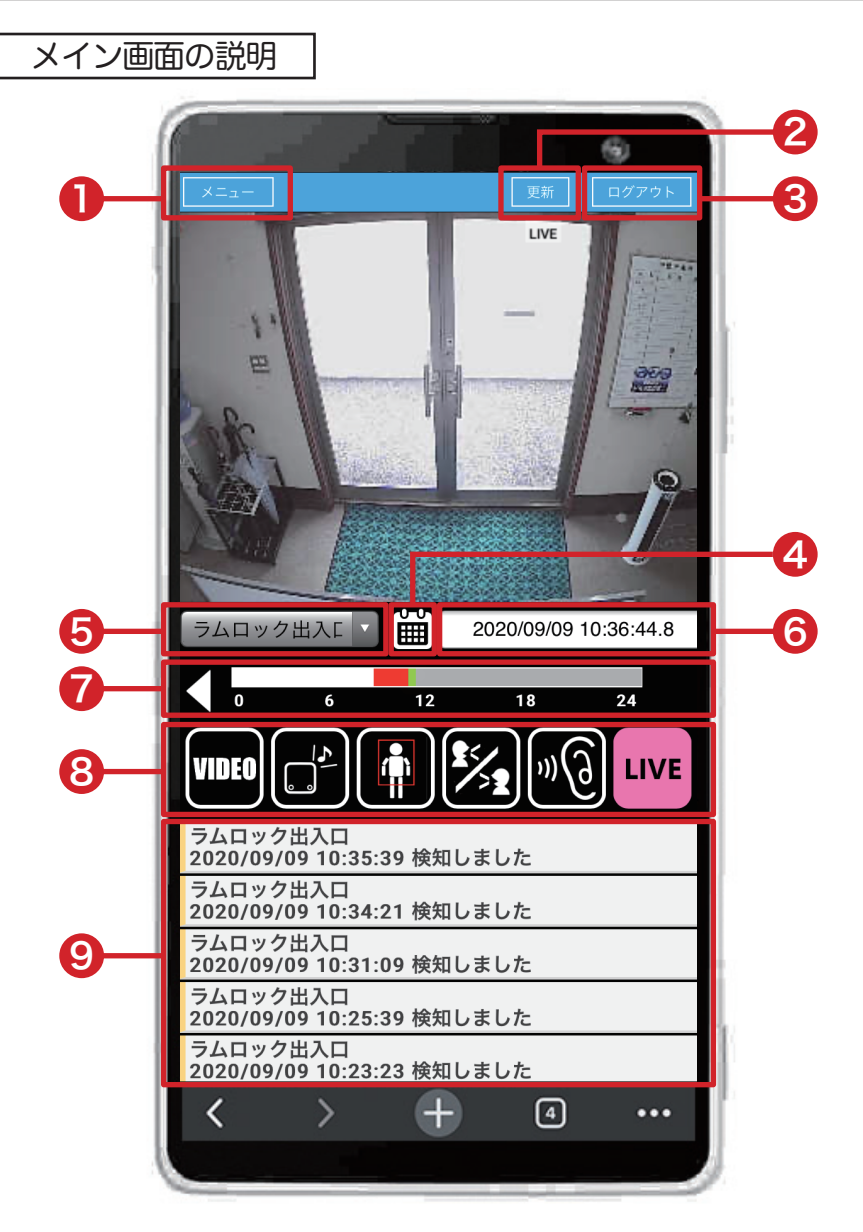

🚺 メニューボタン メニュー画面が開きます。(本紙裏面にて詳細を説明) 2 更新ボタン RamrockPlayer画面の再読み込みを行います。 C ログアウトボタン RamrockPlayerからログアウトします。 4 日時指定アイコン 録画の日時を指定して再生することができます。 5 カメラ名 カメラ名を表示します。 6 再生日時 現在表示されている映像(ライブ・録画)の日時が表示されます。 🌈 タイムスライダー タイムスライダー上をタップして録画の再生をすることができます。 ピンクや赤の箇所は、検知が発生していることを表します。 ※色が濃いほど検知が多いことを表しています。 8 操作ボタン

「会話」や「集音」、「ライブ」や「録画」の切り替えなどを行います。 ※詳細な操作方法は下記ページにて。

# 🥑 アラートリスト(検知履歴)

検知の履歴が表示されます。アラート(検知情報)をタップすると アラートが上がった時間の録画が再生されます。

操作ボタンの説明

ここでは、映像再生に関する操作ボタンの説明を行います。ライブモードと録画再生モードで表示される「操作ボタン」が異なります。

# ライブモード

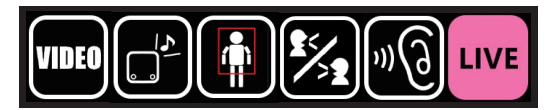

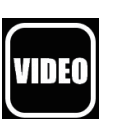

## VIDEOボタン

録画再生モードに切り替えるボタンです。 ※「VIDEO」ボタンをタップした直後はライブ映像が表示されたままですので、録画 の確認は「スキップボタン」や「日時再生アイコン」などをご使用ください。

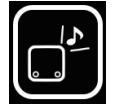

#### CUBEから音を鳴らすボタン

ボタンをタップすると、検知時の通知音をCUBEから再生します。 ※通知音詳細設定の「CUBEから試聴」と同じ音が流れます。

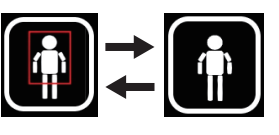

#### 検知枠を表示/非表示ボタン

検知枠の「表示」と「非表示」を切り替える事ができ ます。「表示」の際は、ボタンにも赤枠が表示され、 「非表示」の際は、ボタンの赤枠が表示されません。

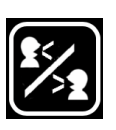

#### 会話ボタン

CUBEに内蔵しているマイクとスピーカーで、スマートフォンとの会 話を行えます。電話のような会話ではなく簡易的な機能になります。 ※セキュリティソフトをインストールしている場合、使用できないことがあります。

# 集音ボタン

ボタンをタップした後、CUBEのマイクで集音した音声をスマートフ ォンから出力します。CUBEを設置した場所の音(人の音声も含む) をスマートフォンのスピーカーで聞くことができます。

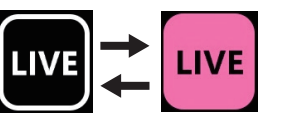

#### LIVEボタン

タップすると現在の映像を再生(ライブモード)しま す。ライブモード中はボタンがピンク色になります。

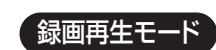

録画を一時停止中は

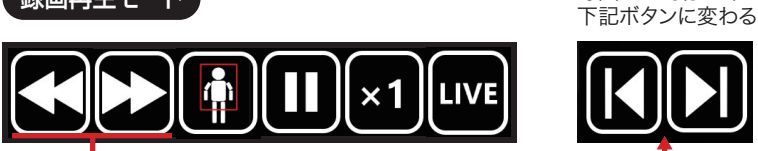

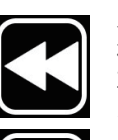

スキップボタン(前のアラートへ / 検知箇所へ) 検知箇所の録画映像へスキップするボタンです。 再生時刻から過去に検知した1つ前のアラート発生時の録画映像 を再生します。

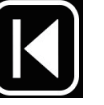

**コマ戻しボタン** 映像を1コマずつコマ戻しします。

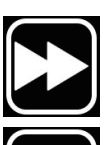

スキップボタン(次のアラートへ / 検知箇所へ ) 検知箇所の録画映像へスキップするボタンです。 再生時刻から現在時刻に向けて検知した1つ次のアラート発生時 の録画映像を再生します。

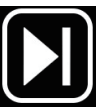

**コマ送りボタン** 映像を1コマずつコマ送りします。

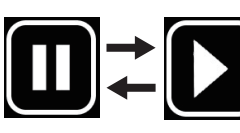

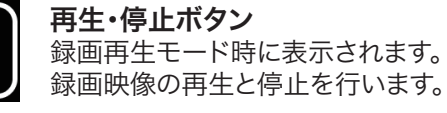

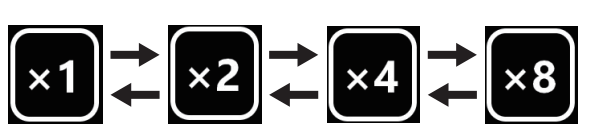

#### 倍速ボタン

録画映像を倍速再生します。倍速の種類は2倍速、4倍速、8倍速があります。 タップを繰り返すと「×1」→「×2」→「×4」→「×8」と再生速度が上がり、 さらにタップを続けると「×8」→「×4」→「×2」→「×1」と再生速度が戻ります。

# RamrockPlayer 簡単操作ガイド

## メニュー画面の説明

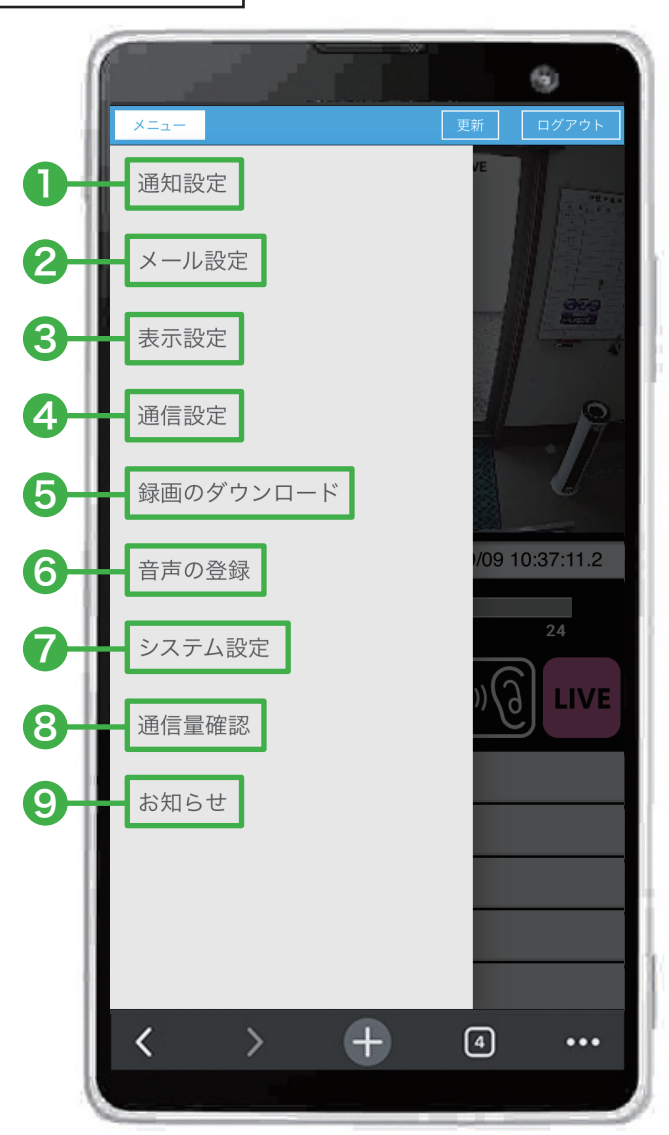

#### ●お願い事項

#### RamrockPlayer をホーム画面に追加する

「RamrockPlayer」のショートカットをホーム画面に追加することで、 次回からのログインがスムーズに行えます。 (登録方法は同梱の「❷初期設定ガイド」Step4に記載)

#### ログインパスワードの変更

RamrockPlayerのログインパスワードをセキュリティ向上のため必ず 初期値から変更してください。(メニュー→システム設定→パスワード変更)

#### 代表者のメールアドレスを登録

代表者のメールアドレスを必ず登録してください。データ通信量に関するお知らせメールが、登録したメールアドレスに配信されます。 (登録方法は同梱の「❷初期設定ガイド」Step6に記載)

# ●詳しい操作方法は「RamrockPlayer操作マニュアル」で解説しています。

RamrockPlayer 操作マニュアルのダウンロード

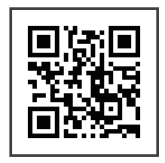

弊社ホームページ(https://ramrock-eyes.jp/download) よりダウンロードをお願い致します。

◀◀◀QRからもダウンロードページへ移動できます。

メニュー画面とお願い事項 ―

## 🚺 通知設定

・通知のオン/オフ(音声/画像付きメール) ・通知のタイムスケジュール(音声/画像付きメール) ・通知音や声掛け(呼びかけ)の音量調整

## 2 メール設定

・検知時の通知先メールアドレスの登録、変更 ・検知時に配信されるメールの添付画像の枚数(0~5枚)変更

# 3 表示設定

・検出枠(検知時の赤枠)の表示オン/オフ ・モザイク設定(モザイクの位置を選択)等

## 4 通信設定

・自動で通信を切断する時間の設定(30秒/1分/2分/3分/4分/5分) ※不要なデータ通信を防ぐため制限を持たせております。

#### 5 録画のダウンロード

・録画のバックアップ時間(別保存用に変換)を選択(最長5分) ・録画のダウンロード(パソコンのみ可能)

#### 6 音声の登録

・CUBEから鳴らす通知音を録音し登録することができます。

## 🚺 システム設定

・代理店(ラムロック)の遠隔サポートの許可、録画消去、初期化 ・カメラ名の変更 / パスワード変更

・バージョン確認 / バージョンアップ

# 8 通信量確認

・消費したデータ通信量の確認(1ヶ月単位) ・通信量や重要なお知らせを受け取る代表者のメールアドレス登録

### 9 お知らせ

・ご契約中のGB数を50%、80%、100%、120%超過した時に通知

・ラムロックからのお知らせを通知 ・取扱説明書や動画マニュアル閲覧